# 萊爾富-機台操作步驟

步驟1

點選[**申辦下載**]。

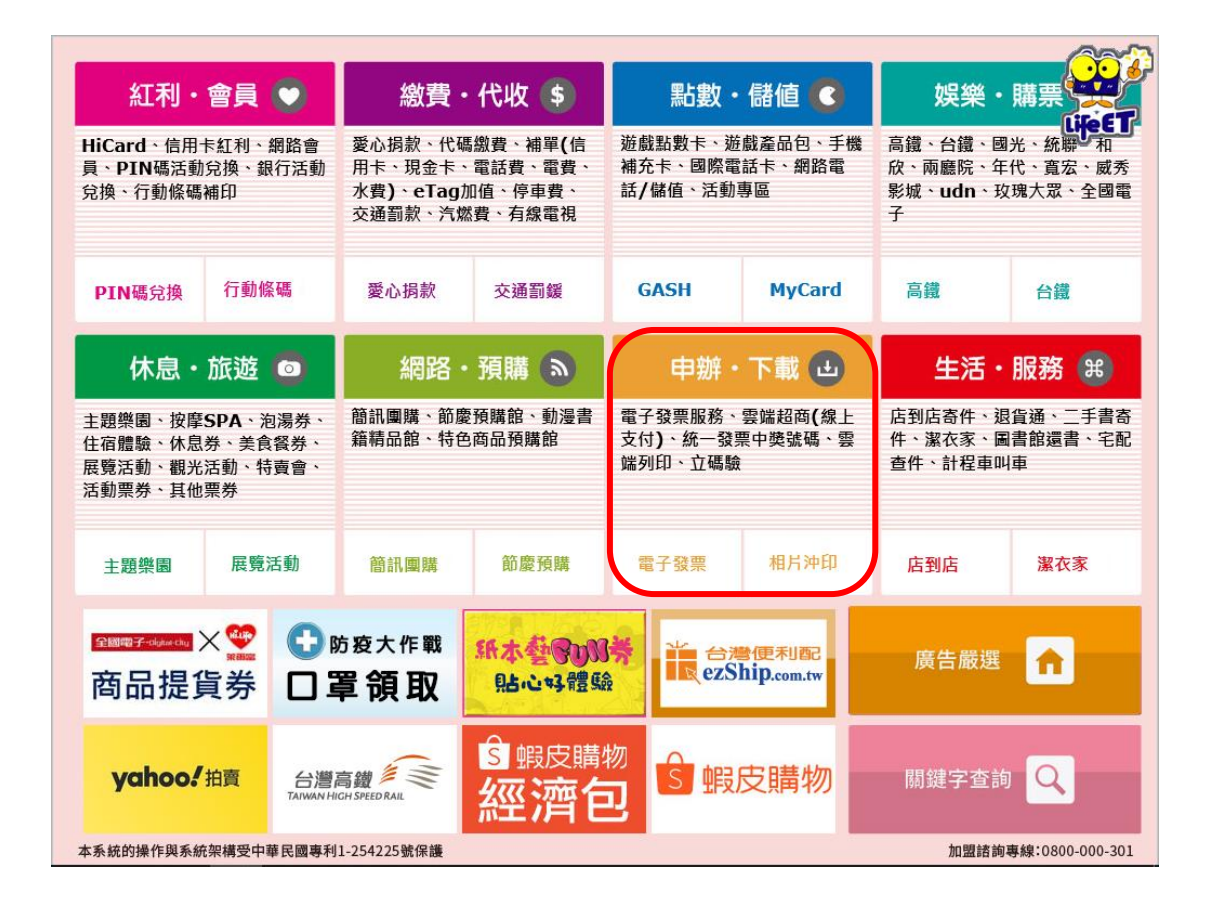

### 點選[**電子發票**]。

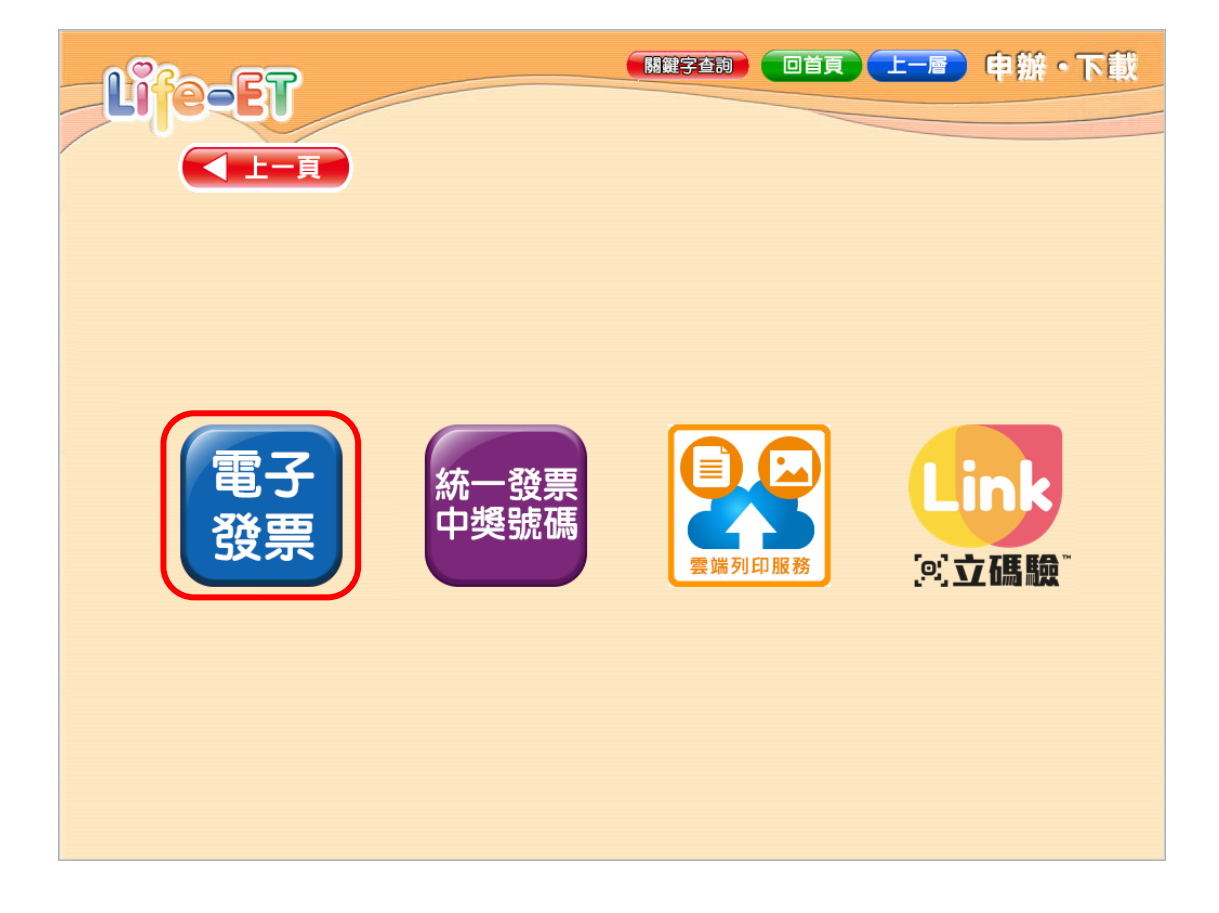

點選[**關貿網路**]。

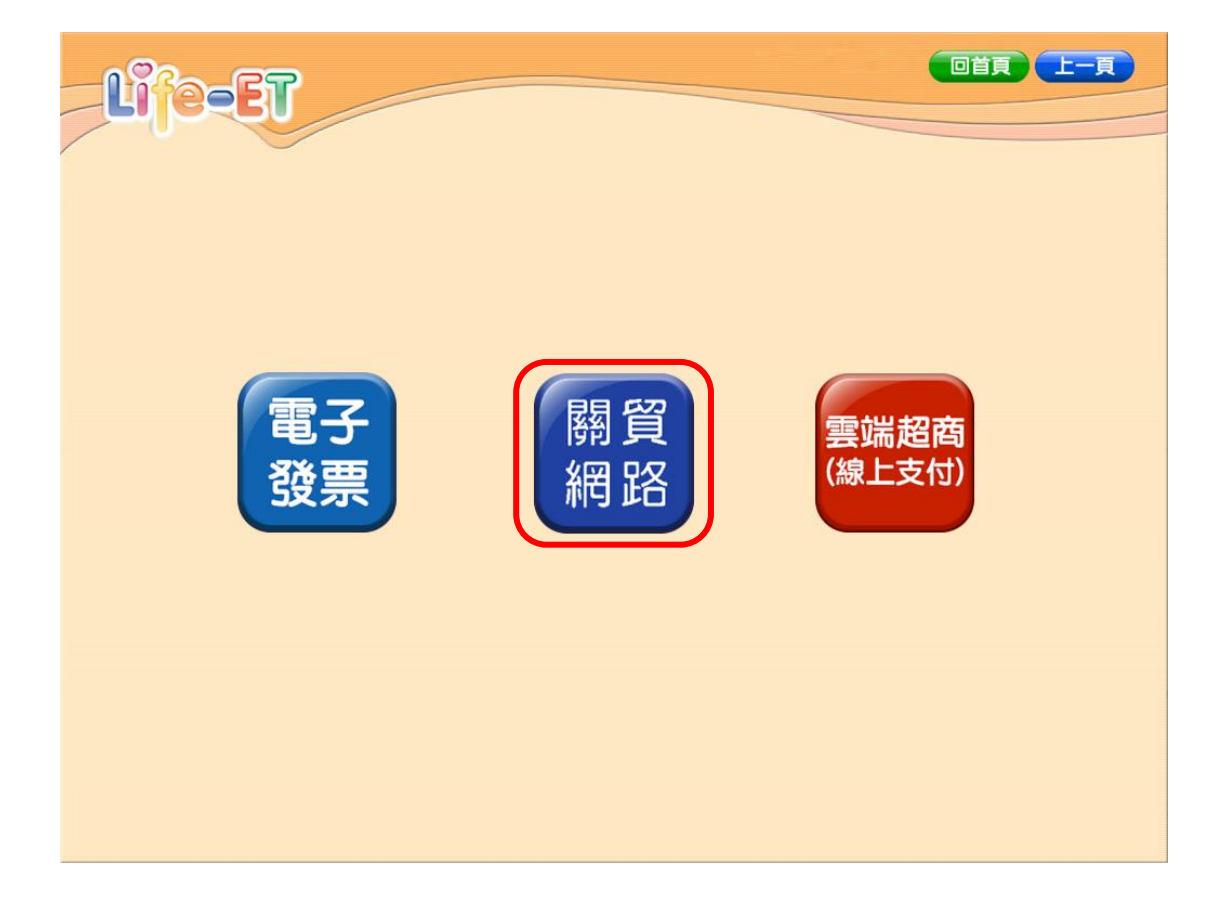

選擇[**遠通**]。

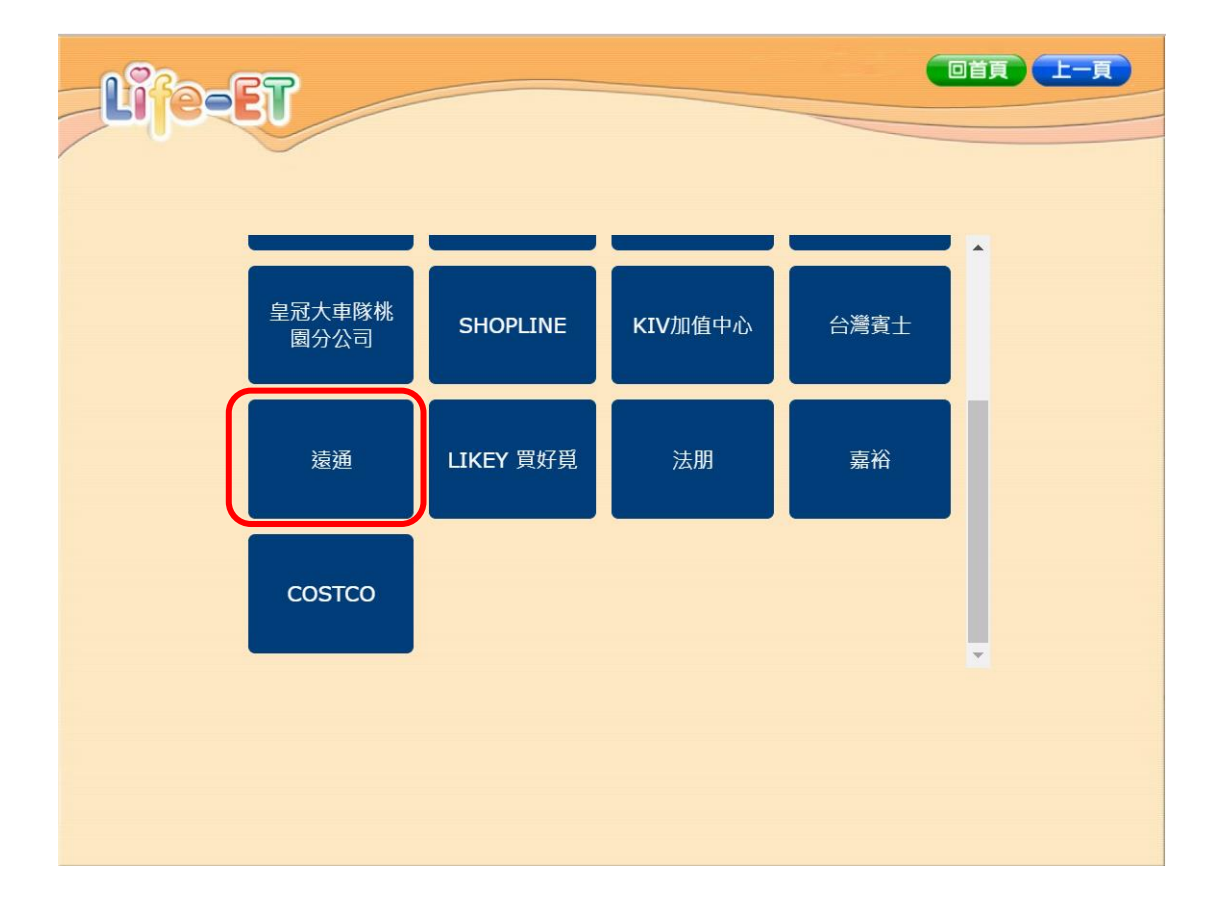

#### 點選[同意]。

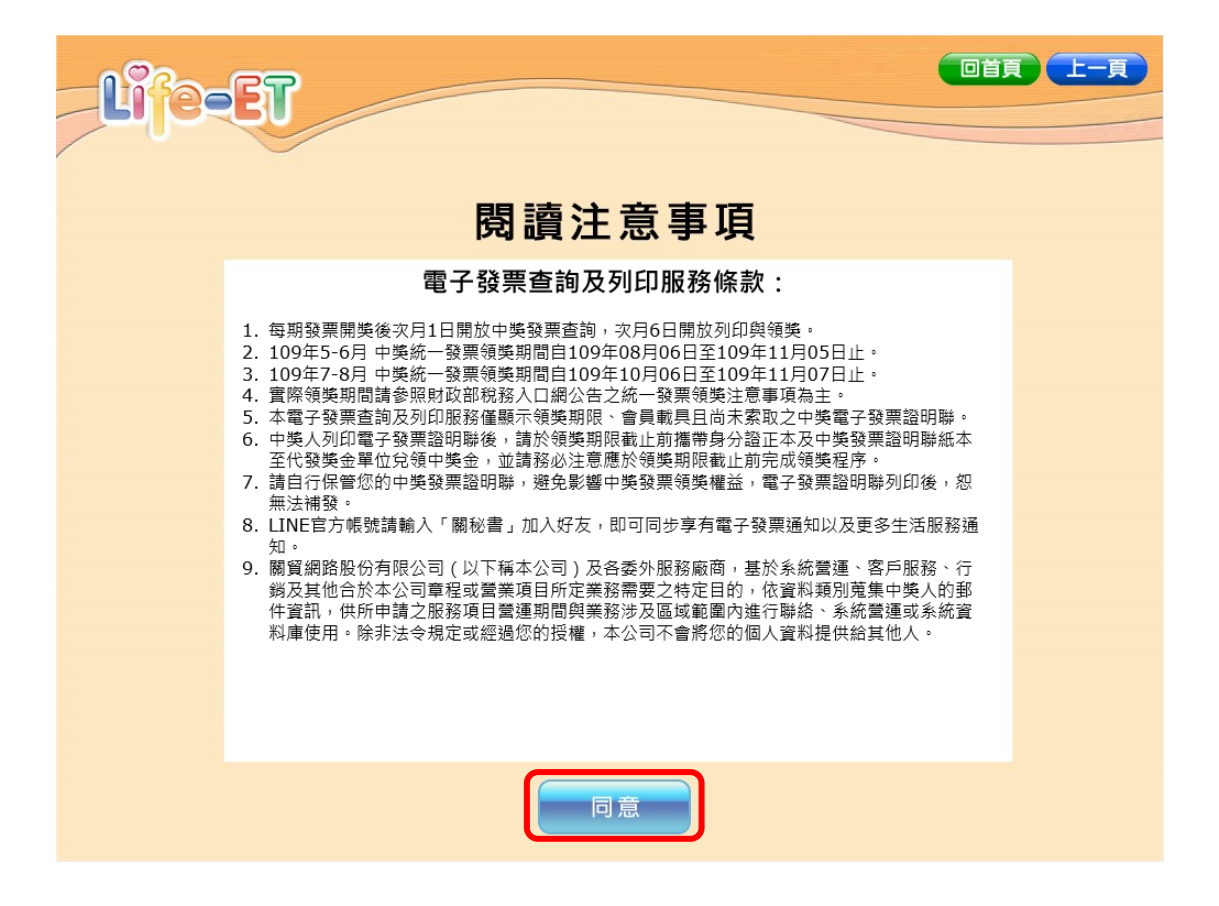

輸入[發票號碼]、[發票隨機碼],並點選[查詢]。

|   |      |          |            |    |     |     | Ę |
|---|------|----------|------------|----|-----|-----|---|
| Ľ | leer |          |            |    |     |     |   |
| / |      |          |            |    |     |     |   |
|   |      | 發票號      | 碼:         |    |     |     |   |
|   |      | 彩西陈桃雁/   |            |    |     |     |   |
|   |      | 资示随1贯嗬(4 | +10尚):     |    |     |     |   |
|   |      |          |            |    |     |     |   |
|   | AB   | CD       | EF         | G  | 1 2 | 3 + |   |
|   | HI   | JK       | LM         | Ν  | 4 5 | 6 - |   |
|   | ΟΡ   | QR       | ST         | U  | 78  | 9 / |   |
|   | VW   | XY       | Z 切換<br>小寫 | 清除 | 0.  |     |   |
|   |      |          |            |    |     |     |   |
|   |      |          | 查詢         |    |     |     |   |

點選[**選擇**]列印中獎發票。

一次僅能列印一張中獎發票。

| Lif | 9-EI | 7   |          |      |      |       |      | 上一頁 |
|-----|------|-----|----------|------|------|-------|------|-----|
|     | 發票號  | 福   | 中遊期別     | 中遊遊別 | 中獎金額 | 原淌費金額 | 發票狀態 |     |
|     | EF7  | .83 | 109年7-8月 | 六獎   | 200  | 3     | 選擇   |     |
|     | EF7  | .85 | 109年7-8月 | 六獎   | 200  | 55    | 選擇   |     |
|     | EF7  | .86 | 109年7-8月 | 六獎   | 200  | 69    | 選擇   |     |
|     | EF7  | .88 | 109年7-8月 | 六獎   | 200  | 69    | 選擇   |     |
|     | EF7  | .89 | 109年7-8月 | 六獎   | 200  | 69    | 選擇   |     |
|     | EF7  | .80 | 109年7-8月 | 六獎   | 200  | 60    | 已列印  |     |
|     |      |     |          |      |      |       |      |     |
|     |      |     |          | 重業   | 所查詢  |       |      |     |

點選[**列印**]。

| ↓ 中獎金額 原消費金額 |             |          |         |
|--------------|-------------|----------|---------|
|              | □獎期別 中獎獎別   | 中獎期別     | 發票號碼    |
| 200 3        | .09年7-8月 六獎 | 109年7-8月 | EF7 .83 |

領取中獎發票。

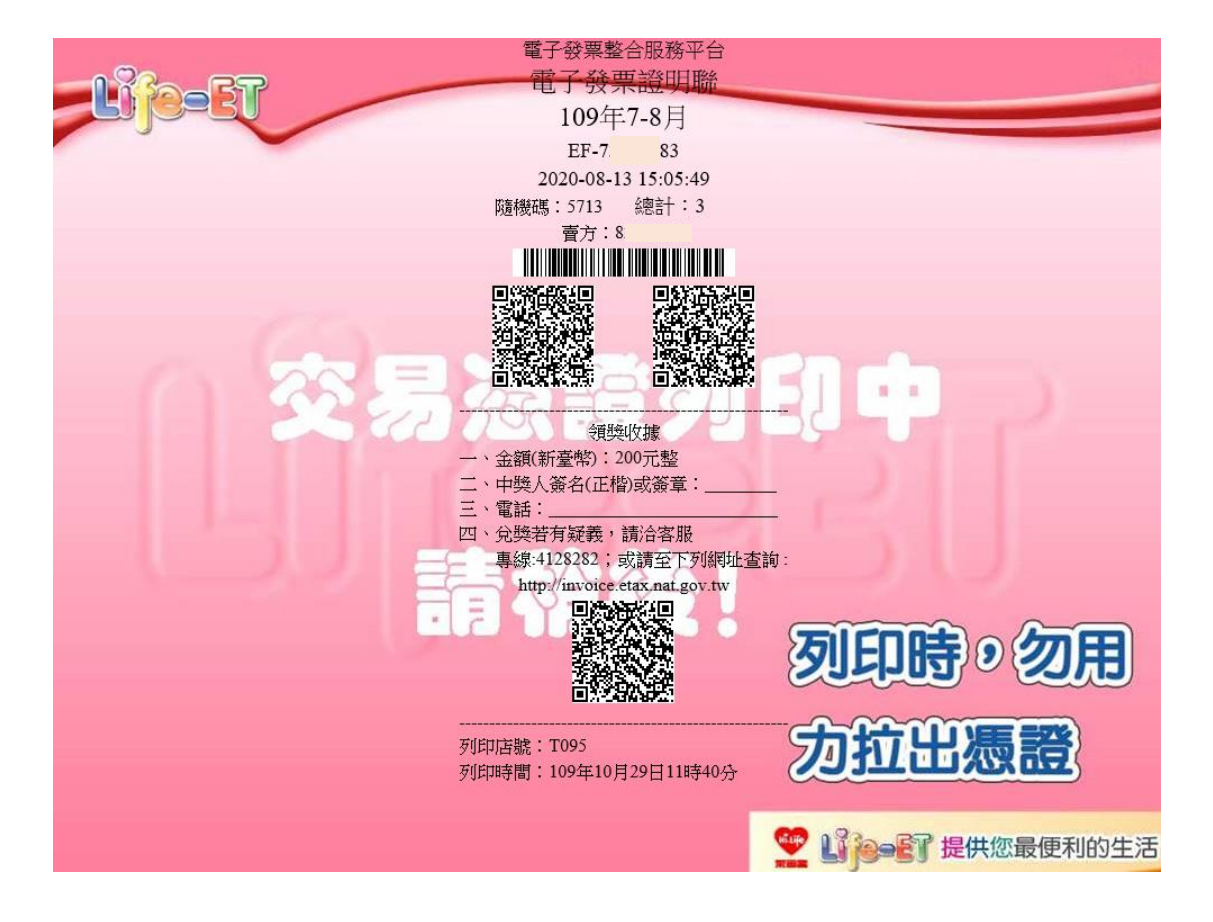